## **Thesis Topic Selection for Students**

The final thesis topic **should be chosen by personal communication** (or phone, e-mail, etc.) **with the prospective thesis supervisor prior to** the topic selection in the NEPTUN TR system, therefore the list of announced topics and announcer internal thesis supervisors is available on the website of the Directorate of Education (<u>https://ed.uni-mate.hu/thesis-topic-application-form</u> List of topics offered by the University's lecturers and researchers (<u>XLSX</u>))

The Directorate of Education recommends that students shall visit the website before they make their final selection in the given period.

Before topic selection in the NEPTUN TR system, it is strongly recommended that students shall make an agreement with their thesis supervisor(s). The main role of the NEPTUN TR system in this process is the legal administration of topic selection, which cannot replace the prior consent of the selected supervisor!

The acceptance of topic selection in the NEPTUN TR system is not an automatic process!

## A short review of the process:

- **Preparation of an institutional network:** the institutes specify which programs are involved in thesis topic selection procedure and which institutes/departments shall announce topics for their hosted programs.
- **Topic announcement:** lecturers can announce topics for programs hosted by their institute and programs approved by other institutes; topic announcements are made by institutes.
- **Approval of topics:** the institute directors check and approve the topics announced by the institute's lecturers.
- **Topic application:** topics are announced at the university level and students can choose from the topics offered for their own training. It is also possible to apply for an individual topic (see below).
- **Evaluation of topic applications:** in NEPTUN TR, the approved topic application is going to be recorded for each student as a thesis line.

Announcement and selection of topic is always tied to periods of time in each semester and centrally generated by the Neptun Department.

Deadlines:

- Preparation of an institutional network: 27 September 2024
- Topic announcement: 2-8 October 2024
- Approval of topics: **10-16 October 2024**
- Topic application in Neptun: 21 October 8 November 2024
- Evaluation of topic applications: **5 days from topic application but not later than 15** November 2024

• Neptun records of thesis topics: 2 days after the decision made on the last request but not later than 20 November 2024

# 1 Students applying for thesis topic

## 1.1 Application for announced topics

Topic application in Neptun: 21 October – 8 November 2024

In NEPTUN TR, students shall apply for a topic chosen based on prior communication with the lecturer (prospective thesis supervisor).

To choose a thesis topic in NEPTUN TR system is available from "Studies" / "Thesis/Thesis application" menu.

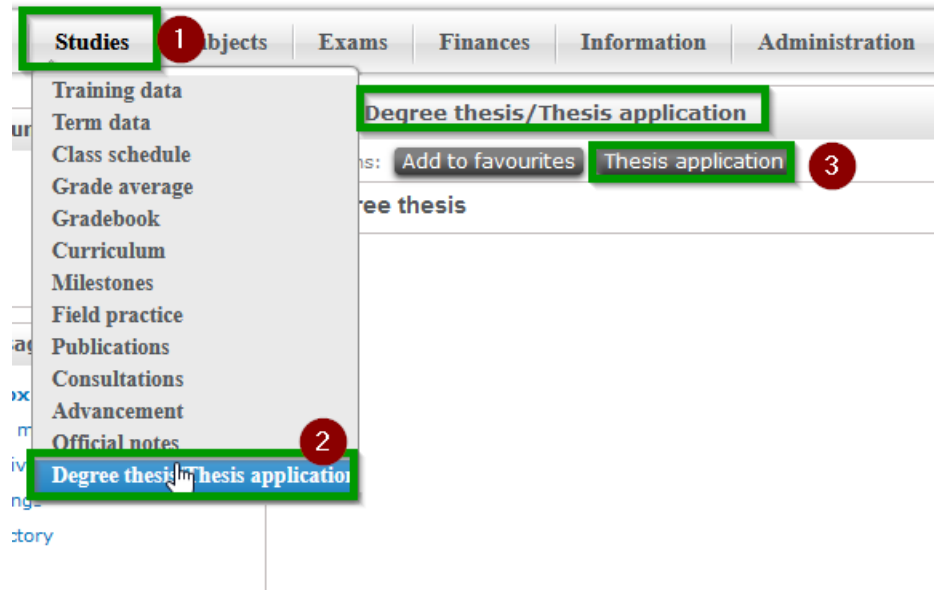

#### A list of selectable topics will appear. (Select 2024/25/1)

| 3                                    | Filters                               | Period: All, Typ                                  | e: All, Applications: No                                                                   |                                                                                                    |                                        |                       |      |                                           |          |            |        |
|--------------------------------------|---------------------------------------|---------------------------------------------------|--------------------------------------------------------------------------------------------|----------------------------------------------------------------------------------------------------|----------------------------------------|-----------------------|------|-------------------------------------------|----------|------------|--------|
| Period:                              | D                                     | olgozat témaválaszta                              | ás 20: v 🚺                                                                                 |                                                                                                    |                                        |                       |      |                                           |          |            |        |
| Type:                                | A                                     | di                                                |                                                                                            |                                                                                                    |                                        |                       |      |                                           |          |            |        |
| Applications:                        |                                       | )olgozat témaválaszt<br>ist                       | ás 2023/24/2 / Thesis application                                                          | n 2023/24/2 5                                                                                                    |                                        |                       |      |                                           |          |            | ~      |
| hoose topic                          |                                       |                                                   |                                                                                            |                                                                                                    |                                        |                       |      |                                           |          | T 🗦        | 1 P    |
| basis coloction                      | powinds                               | Tuna Tanic                                        |                                                                                            | Title                                                                                                    | Modula                                 | Description H         | Sign | Loctures                                  | Lecturer | 1 Page siz | ze 500 |
| nesis selection                      | perious                               | Type Topic                                        |                                                                                            | Afrilasi banansina déla                                                                                                    | House                                  | Description ne        | date | Lecturer                                  | opinion  | result     | vanu   |
| Dolgozat témavá<br>s application 202 | ilasztás 2023/24/2 / Thesi<br>23/24/2 | Afrikai harce<br>Téma oncentrátum<br>költséghatél | saivadék etetése árpafehérje k<br>iot tartalmazó, fenntartható és<br>cony haltakarmánnyal. | Airkai harcsalvadek<br>etetése árpafehérje<br>koncentrátumot<br>tartalmazó,<br>fenntartható és<br>költséghatékony<br>haltakarmánnyal. | BSc in<br>Environmental<br>Engineering | <b>()</b> 0           |      | Dr.<br>Zsuzsanna<br>Jakabné Dr.<br>Sándor |          |            | ٥      |
| olgozat témavá<br>application 202    | ilasztás 2023/24/2 / Thesi<br>23/24/2 | Téma Mikroműany                                   | agok toxikus hatásai talajban                                                              | <u>Mikroműanyagok</u><br>toxikus hatásai<br>talajban                                                                                  | BSc in<br>Environmental<br>Engineering | 0                     |      | Dr. Lola<br>Virág Kiss                    |          |            |        |
| Dolgozat témavá<br>s application 202 | ilasztás 2023/24/2 / Thesi<br>23/24/2 | Természetve<br>Téma koordinálása<br>al            | édelmi, környezetvédelmi téma<br>a külső témavezető bevonásáv                              | Természetvédelmi,<br><u>környezetvédelmi</u><br>téma koordinálása<br>külső témavezető<br>bevonásával                                  | BSc in<br>Environmental<br>Engineering | <b>(</b> ) o          |      | Dr. Anikó<br>Seres                        |          |            | ۵      |
| Dolgozat témavá<br>s application 202 | ilasztás 2023/24/2 / Thesi<br>23/24/2 | Téma A takarónöv<br>k szerkezeté                  | ények hatása az aggregátumo<br>ire                                                         | <u>A takarónövények</u><br><u>hatása az</u><br>aggregátumok<br>szerkezetére                                                           | BSc in<br>Environmental<br>Engineering | <ol> <li>0</li> </ol> |      | Dr. Balázs<br>Árpád<br>Madarász           |          |            |        |
| Dolgozat témavá<br>s application 202 | ilasztás 2023/24/2 / Thesi<br>23/24/2 | Téma Az emberi te<br>ások tájökol                 | vékenységek okozta tájváltoz<br>ógiai modellezése                                          | Az emberi<br>tevékenységek okozta<br>tájváltozások<br>tájökológiai<br>modellezése                                                     | BSc in<br>Environmental<br>Engineering | <b>(</b> ) o          |      | Dr. Viktor<br>Péter<br>Grónás             |          |            | ۵      |
| Dolgozat témavá<br>s application 202 | ilasztás 2023/24/2 / Thesi<br>23/24/2 | Külterületi Z<br>Téma ezése földha<br>evételével  | öld Infrastruktúra Hálózat terv<br>sználati adottságok figyelemb                           | Külterületi Zöld<br>Infrastruktúra Hálózat<br>tervezése<br>földhasználati<br>adottságok<br>figyelembevételével                        | BSc in<br>Environmental<br>Engineering | <b>i</b> 0            |      | Dr. Viktor<br>Péter<br>Grónás             |          |            | ۵      |
| Dolgozat témavá<br>s application 202 | ilasztás 2023/24/2 / Thesi<br>23/24/2 | Magas Term<br>Téma programjána<br>monitoringja    | észeti Értékű Területek (MTÉT)<br>ak társadalmi és földhasználati<br>1                     | Magas Természeti<br>Értékű Területek<br>(MTÉT) programjának<br>társadalmi és<br>földhasználati<br>monitoringja                        | BSc in<br>Environmental<br>Engineering | <b>i</b> 0            |      | Dr. Viktor<br>Péter<br>Grónás             |          |            | ۵      |
| Dolgozat témavá<br>s application 202 | ilasztás 2023/24/2 / Thesi<br>23/24/2 | Megújuló en<br>Téma ízise és a ha<br>eti hatásain | ergiaforrások tájpotenciál anal<br>sznosító technológiák termész<br>ak vizsgálata          | Megújuló<br>energiaforrások<br>tájpotenciál analízise<br>és a hasznosító<br>technológiák                                              | BSc in<br>Environmental<br>Engineering | () o                  |      | Dr. Viktor<br>Péter<br>Grónás             |          |            | Ð      |

Some tips for more efficient searching in the list:

You can search by various criteria by clicking on the magnifying glass icon. Currently, it is worth searching for the *lecturer (Oktató)* field or the *Topic (Téma)* field.

| Thesis application                                                      |                               |                                                                                       |                                                     |                                                                                                    |                                        |                                             |             |                     |                            | 64 3 |
|-------------------------------------------------------------------------|-------------------------------|---------------------------------------------------------------------------------------|-----------------------------------------------------|----------------------------------------------------------------------------------------------------|----------------------------------------|---------------------------------------------|-------------|---------------------|----------------------------|------|
| Filters                                                                 |                               | Period: All, Type: All, Applicat                                                      | tions: No                                           |                                                                                                    |                                        |                                             |             |                     |                            |      |
| <ul> <li>♦ Period:</li> <li>♦ Type:</li> <li>♦ Applications:</li> </ul> | Dolgoz<br>All<br>List         | at témaválasztás 20: v                                                                |                                                     |                                                                                                    |                                        |                                             |             |                     |                            |      |
| Choose topic                                                            |                               |                                                                                       |                                                     |                                                                                                    |                                        |                                             |             |                     | 1 🖹 🗏 🖉                    |      |
|                                                                         |                               |                                                                                       |                                                     |                                                                                                    | Search                                 | Thesis selection periods                    | 8           |                     | Search                     |      |
| Thesis selection periods                                                | Тур                           | e Topic                                                                               |                                                     | Title                                                                                                    | Module                                 | lype<br>D Topic                             | :r          | Lecturer<br>opinion | Assignment<br>result Valid |      |
| Dolgozat témaválasztás 202<br>s application 2023/24/2                   | 3/24/2 / Thesi <sub>Tér</sub> | Afrikai harcsaivadék eteté<br>na oncentrátumot tartalmazó<br>költséghatékony haltakar | ése árpafehérje k<br>1, fenntartható és<br>mánnyal. | Afrikai harcsaivadék<br>etetése árpafehérje<br>koncentrátumot<br>tartalmazó,<br>fenntartható és<br>költséghatékony<br>haltakarmánnyal. | BSc in<br>Environmental<br>Engineering | Title<br>Module<br>Sign up date<br>Lecturer | nna<br>é Dr |                     |                            | a    |
| Dolgozat témaválasztás 202<br>s application 2023/24/2                   | 3/24/2 / Thesi Tér            | na Mikroműanyagok toxikus                                                             | hatásai talajban                                    | <u>Mikroműanyagok</u><br>toxikus hatásai<br>talajban                                                                                   | BSc in<br>Environmental<br>Engineering | Lecturer opinion<br>Virág                   | Kiss        |                     | 6                          | 8    |
| Dolgozat témaválasztás 202                                              | 3/24/2 / Thesi _,             | Természetvédelmi, környe                                                              | ezetvédelmi téma                                    | Természetvédelmi,<br>környezetvédelmi                                                                                                  | BSc in                                 | Dr. Ar                                      | nikó        |                     |                            |      |

It is recommended to set the *Page Size (Oldalméret*) to the maximum, so that several topics are visible at the same time.

By clicking on the "+" button on the right, you can read more information about the given topic (if provided by the issuing institution/thesis supervisor). NEPTUN TR offers the opportunity to apply for the topic in the pop-up menu.

By clicking on the title of the topic or on the *"Topic details"* (*Téma adatok*) menu item, detailed information about the given topic is displayed. Next to the title, you can see the name of the issuing institute, and - if there is one - you can read a more detailed description of the topic.

| isis application                                                 |        |                                                                                                    |                                                                                                    |                                        |                                     |                                 |         |
|------------------------------------------------------------------|--------|----------------------------------------------------------------------------------------------------|----------------------------------------------------------------------------------------------------|----------------------------------------|-------------------------------------|---------------------------------|---------|
| Filters                                                          | Per    | riod: All, Type: All, Applications: No                                                                                                    |                                                                                                    |                                        |                                     |                                 |         |
| Period: Dolo                                                     | ozat t | émaválasztás 20: 🗸                                                                                                    |                                                                                                    |                                        |                                     |                                 |         |
| Type: All                                                        |        | ~                                                                                                    |                                                                                                    |                                        |                                     |                                 |         |
| Applications:                                                    |        |                                                                                                    |                                                                                                    |                                        |                                     |                                 | _       |
| oose topic                                                       | ,      |                                                                                                    |                                                                                                    |                                        |                                     |                                 | 1 🗎 🚖 📌 |
|                                                                  |        |                                                                                                    |                                                                                                    | Search                                 | Lecturer                            | ✓ Szegi                         | Search  |
|                                                                  |        |                                                                                                    |                                                                                                    |                                        |                                     | Topic details                   | 0 .     |
| nesis selection periods                                          | Туре   | Торіс                                                                                                    | Title                                                                                                    | Module                                 | Sign<br>Description Head up<br>date | Registration                    |         |
| olgozat témaválasztás 2023/24/2 / Thesis applicat<br>2023/24/2   | Téma   | Diagnosztikus osztályozási rendszerek információta<br>talmának vizsgálata a talajvédelemben és a foldhas<br>ználati rendszerek tervezésében | Diagnosztikus<br>osztályozási rendszerek<br>r információtartalmának<br>vizsgálata a<br>talajvédelemben és a<br>földhasználati rendszerek<br>tervezésében | BSc in<br>Environmental<br>Engineering | 0                                   | Dr. Tamás<br>András<br>Szegi    | C       |
| olgozat témaválasztás 2023/24/2 / Thesis<br>oplication 2023/24/2 | Téma   | Management zónák lehatárolása és talajtulaj<br>donságok összehasonlítása                                                                    | <u>Management zónák</u><br><u>lehatárolása és</u><br><u>talajtulajdonságok</u><br>összehasonlítása                                                       | BSc in<br>Environmental<br>Engineering | 0                                   | Dr.<br>Tamás<br>András<br>Szegi | l       |
| olgozat témaválasztás 2023/24/2 / Thesis<br>oplication 2023/24/2 | Téma   | Nem veszélyes, nem mezőgazdasági hulladék<br>a ok hatása a talajok fizikai, kémiai és biológia<br>i tulajdonságaira                         | <u>Nem veszélyes, nem</u><br><u>mezőgazdasági</u><br>hulladékok hatása a<br>talajok fizikai, kémiai<br>és biológiai<br>tulaidonságaira                   | BSc in<br>Environmental<br>Engineering | 0                                   | Dr.<br>Tamás<br>András<br>Szegi | I       |
| olgozat témaválasztás 2023/24/2 / Thesis<br>oplication 2023/24/2 | Téma   | Effects of land use systems on soil physical, o<br>hamical and biological properties                                                        | Effects of land use<br>systems on soil<br>physical, chamical and<br>biological properties                                                                | BSc in<br>Environmental<br>Engineering | 0                                   | Dr.<br>Tamás<br>András<br>Szegi | (       |
| olgozat témaválasztás 2023/24/2 / Thesis<br>pplication 2023/24/2 | Téma   | Effects of non hazardous, non agricultural wa<br>ste on soil physical, chemical and bilogical pr<br>operties                                | Effects of non<br>hazardous, non<br>agricultural waste on<br>soil physical, chemical<br>and bilogical<br>properties                                      | BSc in<br>Environmental<br>Engineering | 0                                   | Dr.<br>Tamás<br>András<br>Szegi | t       |
| olgozat témaválasztás 2023/24/2 / Thesis<br>oplication 2023/24/2 | Téma   | Művelési ágak hatása a talajok fizikai, kémia<br>és biológiai tulajdonságaira                                                               | Művelési ágak hatása<br>i <u>a talajok fizikai,</u><br><u>kémiai és biológiai</u><br>tulajdonságaira                                                     | BSc in<br>Environmental<br>Engineering | 0                                   | Dr.<br>Tamás<br>András<br>Szegi | t       |
| mber of results:1-6/6 (3547 ms)                                  |        |                                                                                                    |                                                                                                    |                                        |                                     |                                 |         |
|                                                                  |        |                                                                                                    |                                                                                                    |                                        |                                     |                                 |         |
|                                                                  |        |                                                                                                    |                                                                                                    |                                        |                                     |                                 |         |

By clicking on the "Registration" (Jelentkezés), the application filled out with the data of the chosen topic will appear.

If the student applying for the topic has an external thesis consultant, his or her data must also be recorded in the application.

If the student wants to choose a topic that is not among those listed, they have the option to choose an "Individual" topic (see the "Individual topic" application chapter).

If the student wants to choose a thesis consultant who is not on the list, they must also proceed as described in the "Individual topic" application chapter.

Please note that a student can only apply for one topic at a time, and may submit a new subject application only after a valid subject application has been rejected.

| Thesis Topic Application Form 2023/24/2                                                                                                    |                                                                      |
|----------------------------------------------------------------------------------------------------|----------------------------------------------------------------------|
|                                                                                                    | Thesis Topic                                                         |
|                                                                                                    |                                                                      |
|                                                                                                    | Application for Offered Form                                         |
|                                                                                                    |                                                                      |
|                                                                                                    |                                                                      |
|                                                                                                    |                                                                      |
|                                                                                                    |                                                                      |
| name of student                                                                                                    |                                                                      |
| Details of Programme:                                                                                                    |                                                                      |
|                                                                                                    |                                                                      |
| Programme: BSc in Environmental Engineering Year of enrolment: 2021/22/1  Programme level: Bachelor (PA/PSc/PBrof) Study schedule: Full time training                                                                      |                                                                      |
| Location of programme: Gödöllő                                                                                                    |                                                                      |
|                                                                                                    |                                                                      |
| Specialisation(s):                                                                                                    | N                                                                    |
|                                                                                                    | 13                                                                   |
| szakirany specialization modulkod                                                                                                    |                                                                      |
|                                                                                                    |                                                                      |
| Topic:                                                                                                    |                                                                      |
|                                                                                                    |                                                                      |
| Thesis topic: Diagnosztikus osztáłyozási rendszerek információtartalmának vizs<br>Name of Host Institute: Institute of Environmental Sciences<br>Primary supervisor name: Dr. Tamáš András Szegi (Internal thesis advisor) | gálata a talajvédelemben és a földhasználati rendszerek tervezésében |
| If there will be an external consultant:                                                                                                    |                                                                      |
| Independent Consultant name:                                                                                                    |                                                                      |
| Independent Consultant workplace:                                                                                                    | <u></u>                                                              |
| Independent Consultant position:                                                                                                    |                                                                      |
|                                                                                                    |                                                                      |
|                                                                                                    |                                                                      |
| Date of submission of the application: 3/2//2024                                                                                                    |                                                                      |
|                                                                                                    |                                                                      |
| Sincerely,                                                                                                    |                                                                      |
|                                                                                                    |                                                                      |
|                                                                                                    |                                                                      |
|                                                                                                    |                                                                      |
| Previous Next Submit request Suspend filling in Assign document Back                                                                                                    |                                                                      |

By clicking on the "Next" ("Következő") button, the completed application will be displayed. You must then click on the "Submit application" button to finalize the application for the Thesis topic.

The completed application for topic selection is presented to the relevant thesis consultant, who decides on the topic selection. If the student's application is accepted, they will be notified in NEPTUN TR. This closes the topic selection; the title of the thesis will be visible at the end of the topic selection period under the menu *Studies/Thesis/Thesis application*.

If the student's application is rejected, he or she will also be notified of this in NEPTUN TR. In this case, during the thesis topic selection period, you have the opportunity to repeat the topic selection process. (Indicate a new topic/thesis consultant, submit a new application.

During the topic selection period, the student can also track the status of the application on the "Submitted requests" tab of the "*Administration/ Requests*" menu, where you can also see whether your application has been accepted or rejected.

| Exams Finances Information                                  | Administration                                                                                                    |                                      |                       |                            |               |               |             |   |
|-------------------------------------------------------------|----------------------------------------------------------------------------------------------------|--------------------------------------|-----------------------|----------------------------|---------------|---------------|-------------|---|
| Requests Actions: Add to favourites Available request forms | Enrollment/Registration<br>Dormitory application<br>Module selection<br>Final exams<br>Request judgement<br>Student Card request<br>Questionnaires<br>Switch studies<br>Reserve dates |                                      |                       |                            |               | <b>P</b><br>1 | Page size 2 |   |
| Name                                                        | Acourte dates                                                                                                    | Identifier                           | Date of handing in    | Status                     | Administrator | Opinions      | Decision    |   |
| Individual Thesis Topic Application Form 20                 | 23/24/2                                                                                                    | HK-DOLGOZAT-EGYEDI-TEMA-2023-24-2/32 | 3/27/2024 10:28:01 PM | Under supervisor review    |               |               |             | ÷ |
| Request for reduced timetable 2022/23/1                     |                                                                                                    | TK-KEDVEZMENYESTR-2023-24-1/321      | 9/4/2023 1:46:13 PM   | Elfogadva (döntés alapján) |               |               | 1           |   |
| Request for a Course                                        |                                                                                                    | TK-KURZUSKIIRAS-2023-24-1/990        | 8/30/2023 9:16:52 AM  | Approved                   |               |               | <           | • |
| Request for a Course                                        |                                                                                                    | TK-KURZUSKIIRAS-2023-24-1/991        | 8/30/2023 9:18:09 AM  | Approved                   |               |               | <           |   |
| Request for a Course                                        |                                                                                                    | TK-KURZUSKIIRAS-2023-24-1/992        | 8/30/2023 9:20:49 AM  | Approved                   |               |               | <b></b>     |   |
| Request for reduced timetable 2022/23/1                     |                                                                                                    | TK-KEDVEZMENYESTR-2023-24-1/322      | 9/4/2023 2:11:29 PM   | Elfogadva (döntés alapján) |               |               | <b>V</b>    |   |
| Subject recogniton request - from another                   | HEI or SZIE/MATE                                                                                                    | TK-TARGYBEF-2022-23-2/887            | 2/24/2023 2:20:47 PM  | Elfogadva (döntés alapján) |               | <             | <b>V</b>    | • |
| Subject recogniton request - from another                   | HEI or SZIE/MATE                                                                                                    | TK-TARGYBEF-2022-23-2/637            | 2/16/2023 3:25:45 PM  | Elfogadva (döntés alapján) |               | <             | <b>√</b>    |   |
| Subject recogniton request - from another                   | HEI or SZIE/MATE                                                                                                    | TK-TARGYBEF-2022-23-2/638            | 2/16/2023 3:33:11 PM  | Elfogadva (döntés alapján) |               | <             | <b>√</b>    |   |
| REGISTRATION FORM2022232                                    |                                                                                                    | HK-BEIR-LAP-2022-23-2/203            | 2/3/2023 1:12:18 AM   | Approved                   |               |               |             |   |
| Subject recogniton request - from another                   | HEI or SZIE/MATE                                                                                                    | TK-TARGYBEF-2022-23-2/886            | 2/24/2023 2:17:22 PM  | Elfogadva (döntés alapján) |               | <             | <b>V</b>    | • |
| Number of results:1-11/11 (672 ms)                          |                                                                                                    |                                      |                       |                            |               |               |             |   |

The list of topics for the period will also be available on the Education Directorate's website.

Please report any problems that may arise during the topic selection process to the e-mail address: <a href="mailto:neptun@uni-mate.hu">neptun@uni-mate.hu</a>

## 1.2 Application for Individual topic

Individual topic selection is possible in NEPTUN TR's "*Studies" / "Thesis/Thesis application*" menu, just as in the case of announced topics. To do this, look for the "Individual Topic" button.

| hesis application                                             |                                                                                     |                                                                                      |                                              |                                     |                                    | të                   |
|---------------------------------------------------------------|-------------------------------------------------------------------------------------|--------------------------------------------------------------------------------------|----------------------------------------------|-------------------------------------|------------------------------------|----------------------|
| * Filters                                                     | Period: All, Type: All, Applications: No                                            |                                                                                      |                                              |                                     |                                    |                      |
| Period:                                                       | All                                                                                 |                                                                                      |                                              |                                     |                                    |                      |
| Type:                                                         | All v                                                                               |                                                                                      |                                              |                                     |                                    |                      |
| Applications:                                                 |                                                                                     |                                                                                      |                                              |                                     |                                    |                      |
| Choose topic                                                  | <u> </u>                                                                            |                                                                                      |                                              |                                     | ß                                  | 1 1 2 2              |
|                                                               |                                                                                     |                                                                                      |                                              |                                     | 12345                              | ≫ M page size 20 ∨   |
| Thesis selection periods                                      | Туре Торіс                                                                          | Title                                                                                | Module                                       | Sign<br>Description Head up<br>date | Lecturer Lecturer opinion          | Assignment<br>result |
| Dolgozat témaválasztás 2023/24/2 / T<br>application 2023/24/2 | Thesis Téma Továbbtanulási indítékok vizsgálata, tanulá<br>motiváció felnőttkorban. | isi <u>Továbbtanulási indítékok vizsgálata,</u><br>tanulási motiváció felnőttkorban. | Business<br>Administration and<br>Management | () o                                | Márta Enikő<br>Melisné Dr.<br>Nagy |                      |
| Dolgozat témaválasztás 2023/24/2 / T<br>application 2023/24/2 | Thesis Téma Üzleti etika a gyakorlatban-etikai intézmér<br>k.                       | ye <u>Üzleti etika a gyakorlatban-etikai</u><br>intézmények.                         | Business<br>Administration and<br>Management | 0                                   | Noémi Fiser                        |                      |
| Dolgozat témaválasztás 2023/24/2 / T<br>application 2023/24/2 | Thesis Téma Innovációs folyamatok vizsgálata az agrár<br>mban                       | iu <u>Innovációs folyamatok vizsgálata az</u><br>agráriumban                         | Business<br>Administration and<br>Management | () o                                | Dr. Andrea Bene                    |                      |
| Dolgozat témaválasztás 2023/24/2 / T<br>application 2023/24/2 | Thesis Téma Innováció vállalkozásra gyakorolt hatásán<br>bemutatása                 | ak <u>Innováció vállalkozásra gyakorolt</u><br>hatásának bemutatása                  | Business<br>Administration and<br>Management | () o                                | Dr. Andrea Bene                    |                      |
| Dolgozat témaválasztás 2023/24/2 / T<br>application 2023/24/2 | íhesis Téma Pályaorientáció elmélete és gyakorlata                                  | <u>Pályaorientáció elmélete és</u><br>gy <u>akorlata</u>                             | Business<br>Administration and<br>Management | <b>i</b> 2                          | Andrea<br>Visztenvelt              |                      |
| Dolgozat témaválasztás 2023/24/2 / T<br>application 2023/24/2 | Thesis Téma Iszlám bankrendszer                                                     | Iszlám bankrendszer                                                                  | Business<br>Administration and<br>Management | () o                                | Dr. József<br>László Varga         |                      |
| Dolgozat témaválasztás 2023/24/2 / T<br>application 2023/24/2 | Thesis Téma Monetáris politika Magyarországon                                       | Monetáris politika Magyarországon                                                    | Business<br>Administration and<br>Management | 0                                   | Dr. József<br>László Varga         |                      |
| Dolgozat témaválasztás 2023/24/2 / T<br>application 2023/24/2 | Thesis Téma Helyi pénzrendszer                                                      | Helvi pénzrendszer                                                                   | Business<br>Administration and<br>Management | 0                                   | Dr. József<br>László Varga         |                      |
| Dolgozat témaválasztás 2023/24/2 / T<br>application 2023/24/2 | Thesis Téma A bankrendszer működése                                                 | A bankrendszer működése                                                              | Business<br>Administration and<br>Management | () o                                | Dr. József<br>László Varga         |                      |
| Dolgozat témaválasztás 2023/24/2 / T<br>application 2023/24/2 | Thesis Téma bankrendszer működése                                                   | bankrendszer működése                                                                | Business<br>Administration and<br>Management | () o                                | Dr. József<br>László Varga         |                      |
| Dolgozat témaválasztás 2023/24/2 / T<br>application 2023/24/2 | íhesis Téma Iszlám bankrendszer                                                     | Iszlám bankrendszer                                                                  | Business<br>Administration and<br>Management | () o                                | Dr. József<br>László Varga         | D                    |
| Dolgozat témaválasztás 2023/24/2 / T<br>application 2023/24/2 | íhesis Téma Monetáris politika Magyarországon                                       | Monetáris politika Magyarországon                                                    | Business<br>Administration and<br>Management | 0                                   | Dr. József<br>László Varga         |                      |
| Dolgozat témaválasztás 2023/24/2 / T<br>application 2023/24/2 | Thesis Téma Helyi pénzrendszer                                                      | Helvi pénzrendszer                                                                   | Business<br>Administration and<br>Management | 0                                   | Dr. József<br>László Varga         |                      |
| Dolgozat témaválasztás 2023/24/2 / T                          | Thesis Táma A hankrendszer működése                                                 | A hankrondszor működáso                                                              | Business<br>Administration and               | <b>A</b> 0                          | Dr. József                         |                      |

If you choose an individual topic, the request for an individual topic will appear, in which you must enter the name of the internal consultant/supervisor and the topic to be chosen the internal thesis supervisor must be selected from the drop-down list.

The individual subject selection request is reviewed by the supervisor and a decision is made by the student's study program coordinator.

If the internal thesis supervisor does not support the choice of the thesis topic, the application is immediately rejected and the student can choose a new topic.

# 2 Decision on thesis topic application (task of the topic announcing lecturer/supervisor and task of the study program coordinator)

Deadline for comments: : 5 days from topic application but not later than 15 November 2024

# 3 Topic registration in Neptun (Neptun Department)

Deadline: 2 working days after the decision on the last topic selection request, **but not later than 20** November 2024.

After the end of the thesis topic selection period, the Neptun Department – **after all decision has been made** - will carry out the assignment to the topics.

The topic registration can only be implemented when all decision has been made on all submitted topic selection applications!

For technical questions or problems please contact <u>neptun@uni-mate.hu</u> and our colleagues will help you!

Gödöllő, 23 September 2024.

Directorate of Education